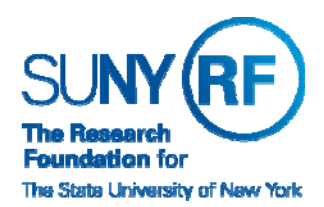

## **Research Foundation for SUNY** Information Services Department

RF Report Center May 2018 Release Notes

## **Release Notes**

Below is a summary of the RF BI Service Requests that are in the most recent release of the RF Report Center. This release moved into the production environment and is visible as of Saturday, June 1st, 2018.

| Category    | Description                                                                                                    | Service Request<br>Numbers |
|-------------|----------------------------------------------------------------------------------------------------|----------------------------|
| BUG         | AP Invoice Distributions: Invoices appearing with Incorrect Status. Issue has been corrected                                                                                                    | 353335                     |
| Enhancement | New folder Appointment Type had been added under Assignment Extra Information<br>folder in all Human Resources Subject areas. The folder Appointment Type contains two<br>values 10 Month Appointment and Academic Year Appointment.<br>Subject Areas:<br>Human Resources - Benefits Enrollments<br>Human Resources - Labor Distribution<br>Human Resources - Operational Data Store | 353336                     |
| BUG         | Post Award Management: Cost Share related Awards were not appearing always appearing with a matched flag of yes. Issue has been corrected.                                                                                                    | 353460                     |
| BUG         | Human Resources Benefits: In Contact folder under contact type, not all the values related to domestic partner were displaying. Issue has been corrected                                                                                                    | 352918                     |
| BUG         | PO Business Area incorrectly reporting Remaining Active Encumbrance on certain POs.<br>Issue has been corrected.                                                                                                    | 352290                     |
| Enhancement | Remove HR Person Life Events Subject Area due to not being used in past two years                                                                                                    | 351807                     |

If you have any questions in regards to the above-listed release notes, please contact the Data Services team by sending an email to <u>rfreportcenter@rfsuny.org</u>

## Future Releases to RF Report Center

Visit the <u>RF Report Center page</u> on myRF to obtain the most current release schedule and Report Center information and resources.

Thank you for your continued support as we continue to enhance the RF Report Center to provide a robust analytical tool for the user community.

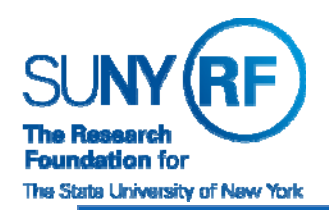

## Research Foundation for SUNY Information Services Department

RF Report Center May 2018 Release Notes

**Report Center Tip and Tricks** 

Utilizing conditional formatting in a report by doing these steps:

- 1. Navigate to the criteria tab of your analysis
- 2. Go to the column you wish to set conditional format on and click Column Properties

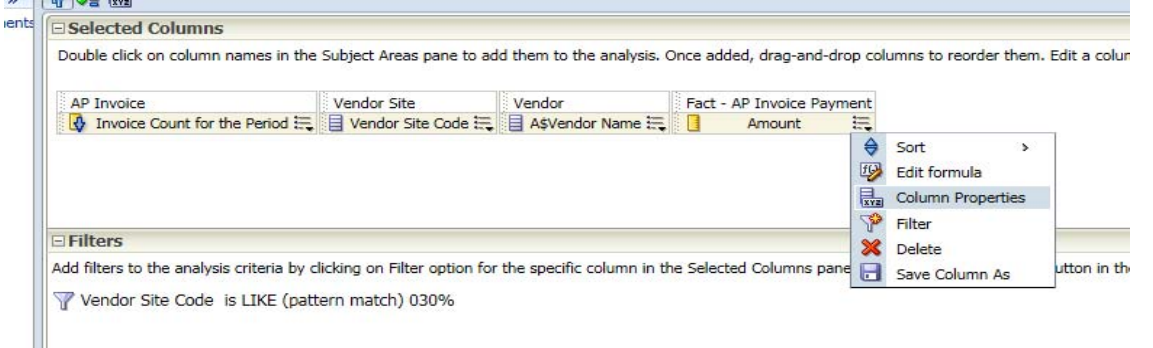

- 3. Go to Conditional Format tab and select Add Condition
- 4. Set the condition just like you would in the traditional filter condition area, click OK

| New Cond          | dition                                                                                                    | ×                 |
|-------------------|----------------------------------------------------------------------------------------------------|-------------------|
| Column            | Amount                                                                                                    |                   |
| Operator<br>Value | is equal to / is in<br>is not equal to / is not in<br>is less than<br>is greater than<br>is greater than or equal to<br>is greater than or equal to<br>is between<br>is null<br>is not null |                   |
| Help              |                                                                                                    | OK Cancel         |
| Select th         | e formatting Style that w                                                                                                    | ill result in the |
| Style Data Fo     | ormat                                                                                                    |                   |

| Font         Font         Family Default (System) V         Color       Style Default (System) V         Effects       Default (System) V         Cell       Horizontal Algnment Default (System) V         Vertical Algnment Default (System) V       Background Color         Vertical Algnment Default (System) V       Wrap Text         Image       Select Image         Position Default (System) V       Border         Position Custom       Border Style Default (System) V         Border       Sorder Style Default (System) V         Border Color       V         E Additional Formatting Options       E         Custom CSS Style Options (HTPIL Only)       E                                                                                                    | Style Data Format                                         |  |  |  |  |
|----------------------------------------------------------------------------------------------------|-----------------------------------------------------------|--|--|--|--|
| Font Family Default (System)  Size Color Size Color Size Cell Hortzontal Algnment Default (System)  Size Fostion Default System) Socder Position Default System) Border Position Default System) Border Color Colo | 🖉 🗎 🛍                                                     |  |  |  |  |
| Family Default (System) ▼       Size         Color       ▼       Style Default (System) ▼       Effects Default (System) ▼         Cell        Horizontal Alignment Default (System) ▼       Background Color       ▼         Vertical Alignment Default (System) ▼       Ø       Wrap Text       Image       Select Image         Position Default (System) ▼       Ø       Border       Border       Border Style Default (System) ▼         Border Color       ▼       Image       Border Color       ▼         E Additional Formatting Options       E Custom CSS Style Options (HTML Only)       Image       Image                                                                                                    | Font                                                      |  |  |  |  |
| Color Skyle Default (System) Effects Default (System)<br>Cell Horizontal Alignment Default (System) Background Color<br>Vertical Alignment Default (System) Wrap Text<br>Image Select Image Position Default (System) Border Skyle Default (System) Border Position Custom Border Skyle Default (System) Border Color<br>Border Color<br>Border Color<br>Custom CSS Skyle Options (HTML Only)                                                                                                    | Family Default (System) 🔽 Size                            |  |  |  |  |
| Cell         Horizontal Alignment       Default (System)▼       Background Color         Vertical Alignment       Default (System)▼       ▼         Image       Select Image       Position         Position       Default (System)▼       ■         Border       Border Style       Default (System)▼         Border       ■       ■         Border Color       ■         ■       ■       ■         Border Color       ■         ■       ■       ■         ■       ■       ■         ■       ■       ■         ■       ■       ■         ■       ■       ■         ■       ■       ■         ■       ■       ■         ■       ■       ■         ■       ■       ■         ■       ■       ■         ■       ■       ■         ■       ■       ■         ■       ■       ■         ■       ■       ■         ■       ■       ■         ■       ■       ■         ■       ■       ■         ■<                                                                                                    | Color Style Default (System) V Effects Default (System) V |  |  |  |  |
| Horizontal Alignment Default (System)  Background Color Vertical Alignment Default (System)  Wrap Text Image Select Image Position Default (System)  Border Position Custom Border Style Default (System)  Border Color Custom Border Color Custom CS Style Options (HTML Only)                                                                                                    | Cell                                                      |  |  |  |  |
| Vertical Alignment Default (System) V Wrap Text Image Select Image Position Default (System) V Border Position Custom Border Style Default (System) V Border Color Of V Border Color Custom Cost Style Options Custom Cost Style Options (HTML Only)                                                                                                    | Horizontal Alignment Default (System)                     |  |  |  |  |
| Timage Fostion Default (System) Border Postion Custom Border Style Default (System) Border Color Custom Custom Cu  | Vertical Alignment Default (System)                       |  |  |  |  |
| Position Default (System) V<br>Border<br>Position Custom V Border Style Default (System) V<br>Border Color V<br>Custom CSS Style Options<br>Custom CSS Style Options (HTML Only)                                                                                                    | Image Select Image                                        |  |  |  |  |
| Border Position Custom  Border Style Default (System) Border Color Custom  Custom CSS Style Options (HTML Only)                                                                                                    | Position Default (System)                                 |  |  |  |  |
| Position Custom V Border Style Default (System) V<br>Border Color V<br>Additional Formatting Options<br>Custom CSS Style Options (HTPLL Only)                                                                                                    | Border                                                    |  |  |  |  |
| Border Color     Sorder Color     Color     Color     Cost of Color     Cost of Color Color     Cost of Color Color     Cost of Color Color      | Position Custom V Border Style Default (System) V         |  |  |  |  |
| Additional Formatting Options Custom CSS Style Options (HTML Only)                                                                                                    | Border Color                                              |  |  |  |  |
| Custom CSS Style Options (HTML Only)                                                                                                    | Additional Formatting Options                             |  |  |  |  |
|                                                                                                    | Custom CS5 Style Options (HTML Only)                      |  |  |  |  |
| 01 0                                                                                                    |                                                           |  |  |  |  |

2 | Page

5.

| SUNY                                                                 | RESEARC Information                                         | h Foundation for SUNY<br>ion Services Department |  |  |  |
|----------------------------------------------------------------------|-------------------------------------------------------------|--------------------------------------------------|--|--|--|
| The Research<br>Foundation for                                       | . RF Report                                                 | t Center                                         |  |  |  |
| The State University of New York                                     |                                                             | May 2018 Release Notes                           |  |  |  |
| 6. The conditional format will now show                              |                                                             |                                                  |  |  |  |
|                                                                      | Column Properties                                           | ×                                                |  |  |  |
| Style Column Format Data Format Conditional Format Interaction       |                                                             |                                                  |  |  |  |
|                                                                      | 1. Amount is greater than 1,000,000 v       Add Condition > | alue 123 🖾 🔀                                     |  |  |  |
| 1.                                                                   | Click you results tab to see the final product              | 10 100 70                                        |  |  |  |
|                                                                      | regeral express                                             | 10,120.70                                        |  |  |  |
| UB Family Medicine Incorporated<br>University Neurology Incorporated |                                                             | 1 412 445 80                                     |  |  |  |
|                                                                      |                                                             | 44.064.45                                        |  |  |  |
|                                                                      | Perkindimer Health Sciences Incorporated                    | 111 000 02                                       |  |  |  |
|                                                                      |                                                             | 100.000                                          |  |  |  |
| Qiagen Incorporated                                                  |                                                             | 130'540'10                                       |  |  |  |

53,000.20

65,975.53

118,867.65

41,128.19

15,934.93

199,262.87

1,265,627.51

New England BioLabs Incorporated

Agilent Technologies Incorporated

University Pediatric Associates

Apple Incorporated

Verizon Wireless

DoubleTree by Hilton Buffalo Amherst

Cell Signaling Technology Incorporated